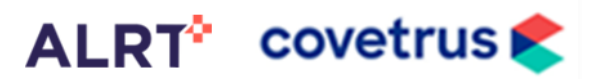

### Notes

- All veterinarians at the same clinic can see all the patients added to the web portal
- When an **account** is **created**, the option is given to send email **invites** to other **veterinarians** at the **practice**, but veterinarians can be added/removed at any time by logging into an active account.

### 1 Sign in or Sign up

Go to www.GluCurve.com, returning veterinarians can enter username and password then click log in

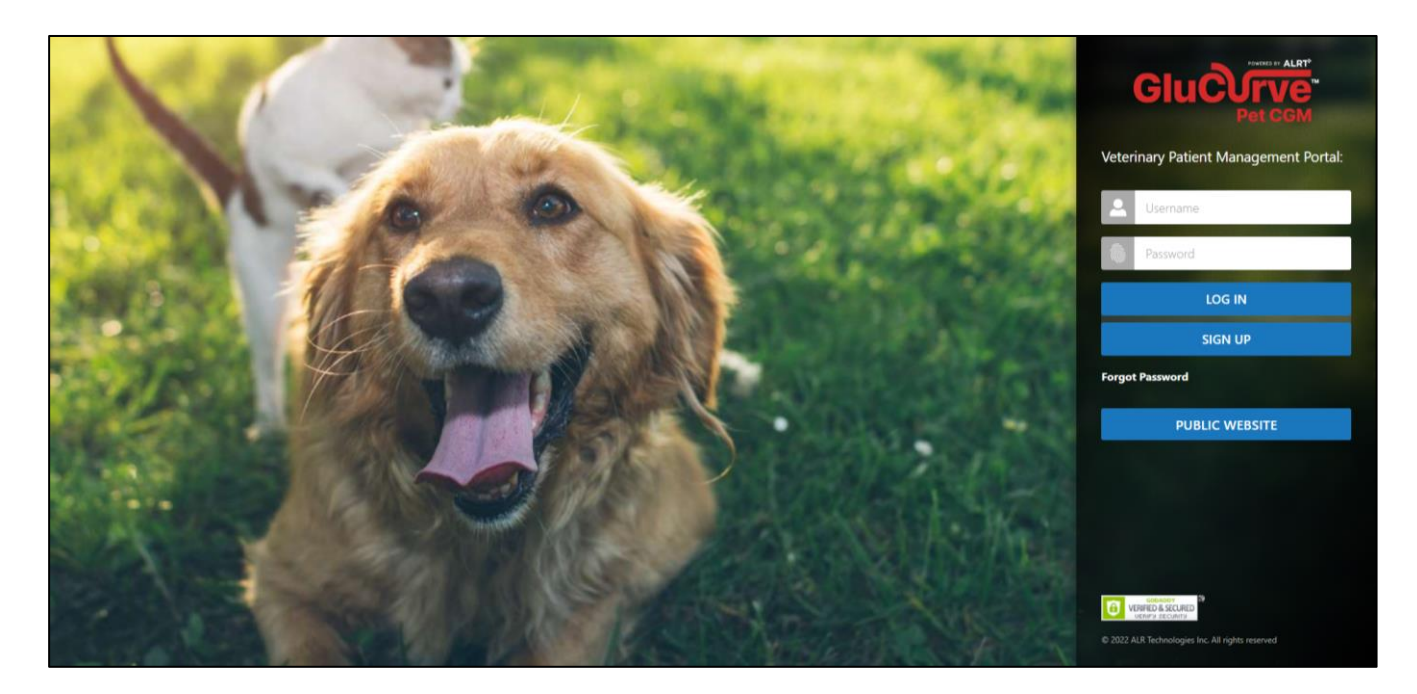

If this is your **clinic's first time** using a GluCurve Pet CGM, click sign up and create a free account

| ALRT* GLUCI                                                                                                | JRVE VETERINARY WEB PORTAL                                                                                                    |
|----------------------------------------------------------------------------------------------------|----------------------------------------------------------------------------------------------------|
| The GluCurve Veterinary We                                                                                 | b Portal is for use by veterinary clinics only and required in order to activate a GluCurve Pet CGM on a patient.                                      |
| PLEASE FILL OUT ALL FIELDS BELC                                                                            | W (* DENOTES MANDATORY FIELD)                                                                                                    |
| PRACTICE INFORMATION:                                                                                      |                                                                                                    |
| Name of veterinary clinic/hospital:                                                                        |                                                                                                    |
| <ul> <li>Are you affiliated with a group,<br/>organization, or any other<br/>clinics/hospitals?</li> </ul> |                                                                                                    |
| Street Address:                                                                                            |                                                                                                    |
| City:                                                                                                    |                                                                                                    |
| • Zip:                                                                                                    |                                                                                                    |
| State:                                                                                                    |                                                                                                    |
| Telephone number:                                                                                          |                                                                                                    |
| Main email address:                                                                                        |                                                                                                    |
| VETERINARY INFORMATION:<br>EACH VETERINARIAN WILL RECEI<br>ADD VETERINARIAN                                | VE AN EMAIL WITH A LINK TO CREATE THEIR OWN USERNAME AND PASSWORD, BUT ALL GLUCURVE PATIENTS WILL BE ACCESSIBLE BY ALL VETERINARIANS AT YOUR PRACTICE. |
| First Name:                                                                                                |                                                                                                    |
| Last Name:                                                                                                 |                                                                                                    |
| Email Address:                                                                                             |                                                                                                    |
| I'm not a robot                                                                                            | Č*                                                                                                    |

1. On the sign up page, enter the information for **each veterinarian** at your **practice** to give each doctor their own **access** 

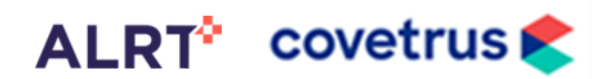

1 2

### 2 List of Patients

After signing in you will be taken to your clinic's list of patients

- 1. Return to this list at any time by clicking Patient List.
- 2. Click here to access your account or log out
- 3. Click here to add a new GluCurve Pet CGM patient
- 4. Click any arrow tab to sort the list
- 5. Click on pet name or owners last name to view patient

|   | LIST OF PATIENTS  |                       |                       | 4                          | Add new  |
|---|-------------------|-----------------------|-----------------------|----------------------------|----------|
|   | SHOW 50 • ENTRIES |                       |                       |                            | SEARCH:  |
|   | PET'S NAME        | PET OWNER'S LAST NAME | LAST GLUCOSE CURVE    | түре                       | - ACTION |
|   | app test          | test 1                | 11/8/2022 5:50:34 PM  | Dog                        | Û        |
|   | abigail           | Test 11               | 9/22/2022 2:50:03 PM  | Cat                        | Ē        |
|   | jack              | test10                | 6/23/2022 12:29:36 AM | Dog                        | î        |
|   | nacho             | test 8                | 3/8/2022 4:01:48 PM   | Cat                        | Û        |
|   | dilinger          | test1                 | 3/4/2022 10:03:13 AM  | Dog                        | Ē        |
| 1 | kenwood           | testő                 | 3/3/2022 10:33:05 AM  | Cat                        | Û        |
|   | sadie             | testő                 | 3/2/2022 9:33:37 AM   | Cat                        | Û        |
|   | diamond           | test 9                | 3/1/2022 12:17:24 PM  | Dog                        | Ť.       |
|   | rudolf            | test3                 | 2/23/2022 5:30:37 PM  | Dog                        | Ê        |
|   | goose             | test7                 | 2/19/2022 8:31:20 AM  | Cat                        | Ē        |
|   | herman            | test4                 | 2/18/2022 10:14:28 PM | Cat                        | î        |
|   | skeletor          | test2                 | 2/18/2022 1:31:26 PM  | Dog                        | Ê        |
|   | rudolf            | test3                 |                       | Dog (Pending registration) | 田一氏      |

## 3 Glucose Curve

After clicking a patient name you will be taken to the glucose curve tab for that patient

- 1. Click each individual dates bar to see the individual day's glucose curve
- 2. Click the box on each day's glucose curve you want to compare and overlay to display in the top graph
- 3. Click show data points to see each individual 3 minute glucose reading for the day

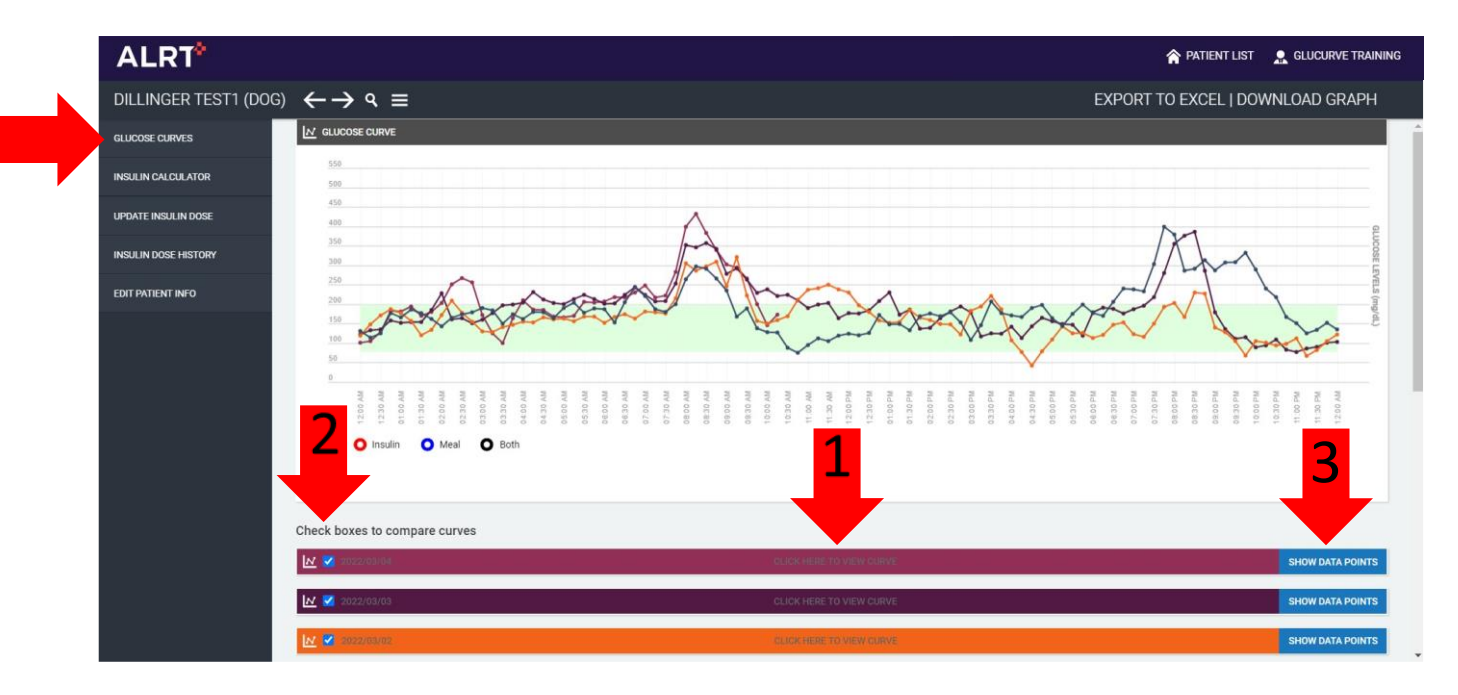

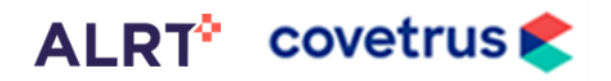

## 4 Insulin Calculator

Click the Insulin Calculator tab for a list of insulins, calculators, guidelines, and flowcharts.

- 1. Click the calculator icon to pull up an insulin dose calculator
- 2. Click the document icon to pull up suggested dosing guidelines
- 3. Click flow chart icon to pull up the Manufacturer or AAHA dosing flow chart

|                      |                                                                                                    | <b>GLUCURVE TRAINING</b> |
|----------------------|----------------------------------------------------------------------------------------------------|--------------------------|
| DILLINGER TEST1 (DOG | $\leftrightarrow \rightarrow \diamond \equiv$                                                                                                    |                          |
| GLUCOSE CURVES       |                                                                                                    | Â                        |
| INSULIN CALCULATOR   | Lente (intermediate-acting)         PZI (long acting)         Glargine (long acting)                                                                                                    |                          |
| UPDATE INSULIN DOSE  | Brand Name: Vetsulin, Caninsulin Brand Name: Prozinc Brand Name: Lantus, Basaglar                                                                                                    |                          |
| INSULIN DOSE HISTORY | FDA Approval Status: Approved for cats<br>and dogs<br>FDA Approval Status: Approved for cats<br>and dogs                                                                                                    |                          |
| EDIT PATIENT INFO    | Use: Commonly used in Dogs Use: Commonly used in cats Use: Commonly used in cats                                                                                                    |                          |
|                      |                                                                                                    |                          |
|                      | NPH (inte 3 ite acting) Detemir (long acting)                                                                                                    |                          |
|                      | Brand Name: Novolin, Humulin     Brand Name: Levemir       FDA Approval Status: Approved for<br>humans     FDA Approval Status: Approved for<br>humans       Use: Commonly used in dogs     Use: Options for cats and dogs |                          |
|                      |                                                                                                    |                          |

## 5 Update Insulin Dose

Click the update insulin dose tab and fill out the information whenever you switch doses for tracking purposes.

| ALRT                  |                                                        | A PATIENT LIST | NOU"LL NEVER WALK ALONE CLINIC |
|-----------------------|--------------------------------------------------------|----------------|--------------------------------|
| DILLINGER TEST1 (DOG) | $( \leftrightarrow \rightarrow \diamond \equiv$        |                |                                |
| GLUCOSE CURVES        | NEW PRESCRIPTION                                       |                |                                |
| INSULIN CALCULATOR    |                                                        |                |                                |
| UPDATE INSULIN DOSE   | Insulin Vetsulin · · · · · · · · · · · · · · · · · · · |                |                                |
| INSULIN DOSE HISTORY  | Dose Units (U)                                         |                |                                |
| EDIT PATIENT INFO     | Weight 20 kg(s)                                        |                |                                |
|                       | Start Date 12-13-2022                                  |                |                                |

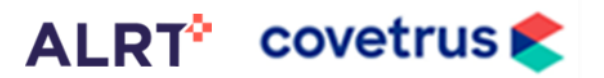

### 6

## Insulin Dose History

Click the Insulin Dose History tab to display the insulin dose history for this patient

| ALRT*                |                                             |                                |           |           | <b>A PATIENT LIST</b> | 🚊 GLUCURVE TRAINI |
|----------------------|---------------------------------------------|--------------------------------|-----------|-----------|-----------------------|-------------------|
| DILLINGER TEST1 (DO  | G) $\leftarrow \rightarrow \diamond \equiv$ |                                |           |           |                       |                   |
| GLUCOSE CURVES       | PRESCRIPTION                                | HISTORY                        |           |           |                       |                   |
| INSULIN CALCULATOR   |                                             |                                |           |           |                       | EXPORT TO EXCE    |
| UPDATE INSULIN DOSE  | DATE PRESCRIBED                             | <ul> <li>PET WEIGHT</li> </ul> | - INSULIN | - UNITS   | - FREQUENCY           | - ACTION          |
| INSULIN DOSE HISTORY | 2022/11/21                                  | 7 kg                           | Vetsulin  | 0.4 units | BID                   |                   |
| EDIT PATIENT INFO    | SHOWING FTO FOF FENTRIES                    |                                |           |           |                       |                   |
| EDIT PATIENT INFO    |                                             |                                |           |           |                       |                   |
|                      |                                             |                                |           |           |                       |                   |
|                      |                                             |                                |           |           |                       |                   |
|                      |                                             |                                |           |           |                       |                   |
|                      |                                             |                                |           |           |                       |                   |
|                      |                                             |                                |           |           |                       |                   |
|                      |                                             |                                |           |           |                       |                   |
|                      |                                             |                                |           |           |                       |                   |
|                      |                                             |                                |           |           |                       |                   |
|                      |                                             |                                |           |           |                       |                   |
|                      |                                             |                                |           |           |                       |                   |
|                      |                                             |                                |           |           |                       |                   |
|                      |                                             |                                |           |           |                       |                   |
|                      |                                             |                                |           |           |                       |                   |
|                      |                                             |                                |           |           |                       |                   |
|                      |                                             |                                |           |           |                       |                   |
|                      |                                             |                                |           |           |                       |                   |
|                      |                                             |                                |           |           |                       |                   |
|                      |                                             |                                |           |           |                       |                   |

## 7 Edit Patient Info

Click the Edit Patient Info to verify to:

- Verify pet owners username used to log into the GluCurve app and reset their password if needed
- Edit pet owner email or phone number
- Edit patient name
- Click Devices to see a list of Bluetooth Transmitters used for this patient and deactivate if needed

| GLUCOSE CURVES       |                                                                                                    |                                                                                               | _ |
|----------------------|----------------------------------------------------------------------------------------------------|-----------------------------------------------------------------------------------------------|---|
| INSULIN CALCULATOR   | Profile Devices                                                                                                    |                                                                                               |   |
| UPDATE INSULIN DOSE  | LOGIN DETAILS                                                                                                    |                                                                                               |   |
| INSULIN DOSE HISTORY | Pet owner's username                                                                                                    | aining                                                                                        |   |
| EDIT PATIENT INFO    | Type New Password                                                                                                    |                                                                                               |   |
|                      | Species<br>* Pet's Name<br>* Pet owner's last name<br>Mobile<br>E-Mail Address<br>* Local time-zone<br>denotes required field | og v<br>Ilinger<br>st1<br>123456789<br>aningSatt/com<br>sMT-05:00) Eastern Time (US + Canada) |   |
|                      | SAVE CHANGES                                                                                                    |                                                                                               |   |

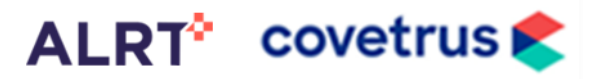

### 8 Account settings

Click on the name in the top right corner at any time to view your account settings to:

- Change/verify your veterinarian login credentials
- Change/verify your veterinarian email address
- Reset veterinarian login password
- Add a new veterinarian to your practice portal

| ALRT                                                             |                                                                                                    | <b>A PATIENT LIST</b> | GLUCURVE TRAINING |
|------------------------------------------------------------------|----------------------------------------------------------------------------------------------------|-----------------------|-------------------|
| LOGIN DETAILS FOR YOU'LL NEVER                                   | WALK ALONE CLINIC                                                                                                    |                       |                   |
| * Desired Login ID                                               | Training                                                                                                    |                       | 1                 |
| * E-Mail Address<br>* Repeat E-Mail                              | Training@airt.com                                                                                                    |                       | -                 |
| Type New Password                                                |                                                                                                    |                       |                   |
| PERSONAL DETAILS  Clinic Affiliation                             | GluCurve Training<br>Clinic                                                                                                    |                       |                   |
| Mobile Number                                                    | +1 1000                                                                                                    |                       |                   |
| Select language     Local time-zone                              | English  (GMT-05:00) Eastern Time (US + Canada)                                                                                                    |                       |                   |
| VETERINARIANS<br>NEW VETERINARIANS WILL RECI<br>Add Veterinarian | IVE AN EMAIL WITH A LINK TO CREATE THEIR OWN USERNAME AND PASSWORD, BUT ALL GLUCURVE PATIENTS WILL BE ACCESSIBLE BY ALL VETERINARIANS AT YOUR PRACT | ICE.                  |                   |
| denotes required field.     SAVE CHANGES                         |                                                                                                    |                       |                   |

## More information

Access the following resources for the GluCurve Pet CGM at www.GluCurve.Com/Help:

- How to: Apply the GluCurve on a Pet
- How to: Activate the GluCurve after applying
- How to: Troubleshoot the GluCurve
- How to: Use the Veterinary Web Portal
- How to: Use the GluCurve app for iOS and Android
- Help Videos
- FAQs and More